## **5.C REVISAR LOS CONFIGURACIONES GENERALES DE DASHBOARD**

| LACIE CloudBox Dashboard                                                                       |                                                                                                    |                 |                                             |         |   | 音段                         | 0 6              |  |
|------------------------------------------------------------------------------------------------|----------------------------------------------------------------------------------------------------|-----------------|---------------------------------------------|---------|---|----------------------------|------------------|--|
| General Settings 3                                                                             |                                                                                                    |                 |                                             |         |   | & Users                    | ×                |  |
| Machine Name LaCie-0                                                                           | CloudBox Date                                                                                              | date 2012-09-24 |                                             |         |   |                            |                  |  |
| Workgroup Workgr                                                                               | oup Time                                                                                                   | 11:20           | 11:20                                       |         |   | 5 Use                      | ers              |  |
| Language English                                                                               | Timezone                                                                                                   | (GMT+01:00) B   | (GMT+01:00) Brussels, Copenhagen, Madrid, P |         |   | Public Share(s)            |                  |  |
| Time Synchronization 🧭 pool.ntp.org 👄                                                          |                                                                                                    |                 |                                             |         |   |                            |                  |  |
|                                                                                                |                                                                                                    |                 |                                             |         |   | 🏥 General Setti            | ngs X            |  |
| Name                                                                                           | Description                                                                                                |                 |                                             | Running |   | LaCie-CloudBox             |                  |  |
| FTP                                                                                            | TP File Transfer Protocol. Upload and download files locally and remotely.                                 |                 |                                             |         |   | FTP @ 2                    | 24 SEPT.<br>2012 |  |
| SFTP                                                                                           | Secure File Transfer Protocol. Upload and download files locally or<br>remotely using a secure connection. |                 |                                             | Θ       | * | SFTP @<br>Multimedia 	 11: | 11:20            |  |
| Multimedia Stream multimedia files from your CloudBox to compatible devices on the<br>network. |                                                                                                    |                 |                                             | •       | * |                            |                  |  |
|                                                                                                |                                                                                                    |                 |                                             |         |   |                            |                  |  |
|                                                                                                |                                                                                                    |                 |                                             |         |   |                            |                  |  |
|                                                                                                |                                                                                                    |                 |                                             |         |   |                            |                  |  |
| Eco Manageme                                                                                   | nt ×                                                                                                    |                 |                                             |         |   | T 🕹 🖿                      | × 🗗              |  |
| Status light                                                                                   | •                                                                                                    |                 |                                             |         |   | · · · ·                    |                  |  |
| Turn off the hard drives                                                                       | After 05 min                                                                                               |                 |                                             |         |   |                            |                  |  |
| oreb oreali                                                                                    |                                                                                                    |                 |                                             |         |   |                            |                  |  |

## AJUSTES

- Machine Name (Nombre del equipo): El nombre del equipo identifica su dispositivo de almacenamiento LaCie en su red. Puede cambiarlo del valor predeterminado haciendo clic en el texto y escribiendo otro. Tenga en cuenta que el nombre de la máquina: está limitado a 15 caracteres, distingue entre mayúsculas y minúsculas y sólo puede contener caracteres alfanuméricos sin espacios ni símbolos.
- **Workgroup** (Grupo de trabajo): Haga clic en el texto y escriba un nombre de grupo de trabajo de Windows (use de 1 a 15 caracteres alfanuméricos).
- Language (Idioma): Haga clic en el texto para cambiar el idioma del Dashboard.
- **Date** (Fecha): La fecha y la hora se definen automáticamente si asigna un servidor NTP (consulte *Time Synchronization* (Sincronización de la hora) a continuación). De lo contrario, haga clic en el texto y seleccione un día del calendario.
- **Time** (Hora): Si el servidor NTP no define la hora, (consulte *Time Synchronization* (Sincronización de la hora), haga clic en el texto y seleccione la hora adecuada.
- Timezone (Zona horaria): Seleccione su zona horaria en la ventana desplegable.
- **Time Synchronization** (Sincronización de tiempo): Esta opción permite a su almacenamiento de red sincronizar la fecha y hora con un servidor NTP online (protocolo de hora en red). Si ajusta la hora automáticamente no será necesario ajustar los ajustes de hora para el horario de verano.

## SERVICES (SERVICIOS)

Puede ajustar la Configuración General para los Servicios de la unidad LaCie CloudBox. Por ejemplo, el servicio *Multimedia* está habilitado de forma predeterminada ya que la mayoría de usuarios desean transmitir películas o reproducir música desde la unidad LaCie CloudBox. Para modificar el estado de un servicio, haga un clic en el icono de la derecha de un destornillador y llave inglesa.

- Servicio FTP: Protocolo de red estándar utilizado para copiar archivos de un host a otro a través de una red basada en TCP. Puede iniciar sesión en su unidad LaCie CloudBox desde cualquier ordenador con conexión a Internet. Consulte <u>Descargar archivos vía FTP</u> para más instrucciones acerca de cómo usar FTP para acceder y compartir archivos desde ubicaciones remotas.
- Servicio SFTP: Protocolo de transferencia de archivos SSH. Esto ofrece un servicio FTP más seguro, pero las tasas de transferencia serán más lentas debido al cifrado.
- Multimedia service (Servicio multimedia): El servicio multimedia le permite transmitir archivos multimedia desde su unidad de almacenamiento de red LaCie a reproductores con DLNA/UPnP (como TV inteligentes, teléfonos móviles, descodificadores y videoconsolas). LaCie recomienda que almacene sus archivos de medios en la carpeta Family (Familia) para una transmisión más fácil.